# **RAPORT 1: PRACA ZDALNA W SIECI**

#### 1-2.

W ramach pierwszych ćwiczeń z Sieci Komputerowych i Baz Danych korzystaliśmy z programu Putty, łącząc się z zdalnym komputerem mts.wibro.agh.edu.pl.

### 3.

Za pomocą kluczy asymetrycznych (komenda ssh-keygen) wygenerowałem klucz RSA i odnalazłem go w katalogu .ssh.

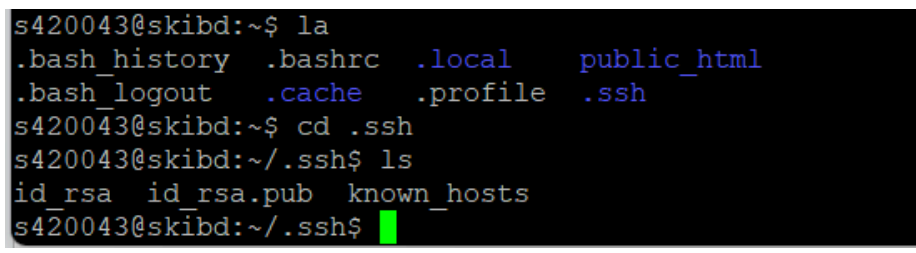

Przy pomocy polecenia ssh-copy-id skopiowałem klucz na moje konto na serwerze student, z którego korzystaliśmy w poprzednim semestrze. Bez problemów zalogowałem się na swoje konto student z konta mts. Na koncie student również odnalazłem klucz.

4.

Utworzyłem katalog tmp oraz plik tekstowy z moim nazwiskiem, do których kolejno zmieniłem prawa dostępu najpierw umożliwiający odczytanie innym użytkownikom.

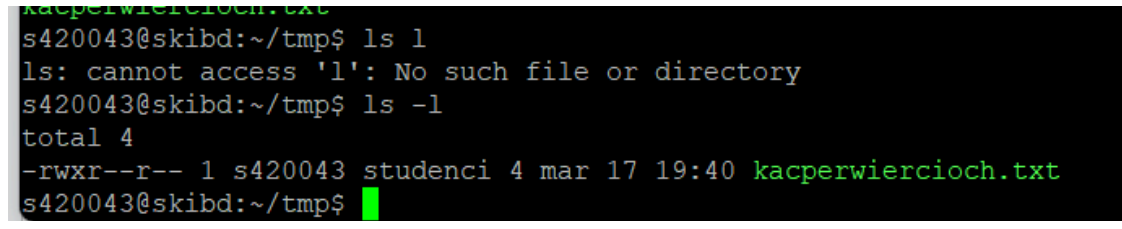

5. Wyświetliłem procesy.

| -                                     |          |              |     |  |
|---------------------------------------|----------|--------------|-----|--|
| s420043                               | ∮skibd:∽ | /tmp\$ ps -a | a   |  |
| PID                                   | TTY      | TIME         | CMD |  |
| 236059                                | pts/2    | 00:00:00     | ssh |  |
| 236368                                | pts/0    | 00:00:00     | ps  |  |
| s4200430                              | ]skibd:~ | /tmp\$       |     |  |
| I Itworzykam katalog tmp oraz plik ta |          |              |     |  |

6.

Sprawdziłem pracujących (komenda who) na serwerze użytkowników, w momencie testu aktywnych było jedynie trzech (policzeni komendą who | wc -l).

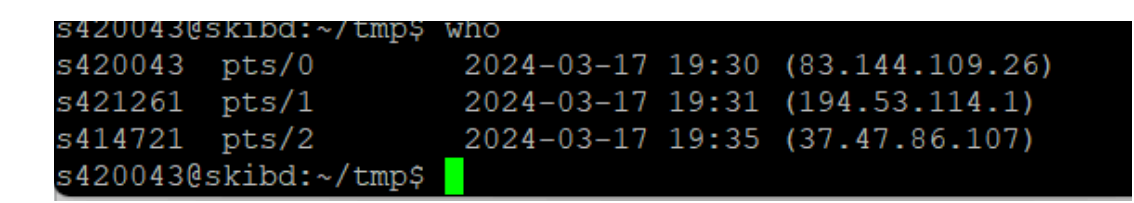

7-8

Za pomocą komendy passwd zmieniłem hasło dostępu do swojego konta mts, a następnie sprawdziłem lokalizacje pliku passwd w systemie

> /etc/pam.d/passwd /etc/passwd

9.

Pracowałem w katalogu tmp co sprawdziłem komendą pwd, a następnie odwiedziłem katalog domowy oraz inne (między katalogami przemieszczałem się komentabi cd np cd. cd.. czy cd tmp).

```
kacperwiercloch.txt
s420043@skibd:~/tmp$ pwd
/home/skibd24/s420043/tmp
s420043@skibd:~/tmp$
```

10.

Stworzyłem plik za pomocą komend wejścia/wyjścia.

```
acperwiercroch.txt
420043@skibd:~/tmp$ echo wierciochkacper > wierciochkacper.txt
420043@skibd:~/tmp$ ls
acperwiercioch.txt wierciochkacper.txt
420043@skibd:~/tmp$
```

11-12. Przeczytałem opis komendy rm i następnie usunąłem katalog tmp razem z zawartymi w nim plikami (rm -R [nazwa katalogu]), a następnie założyłem katalog do publikowania moich stron www.

13-17.

Kolejno umieściłem plik tekstowy tmp w moim katalogu, przepisałem do niego tekst umieszczony na stronie zadaniowej

i zmieniłem nazwę pliku na indeks.html, sprawdziłem prawa dostępu oraz usunąłem pozostały plik tmp.txt komendą rm.

18. Policzyłem ile linii posiada mój plik html

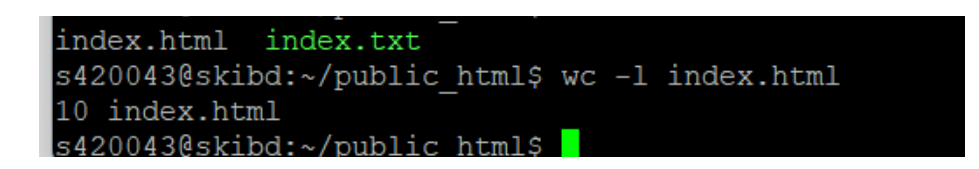

19-20.

Sprawdziłem swoją stronę internetową oraz wyświetlanie polskich znaków (polskie znaki nie wyświetlały się na stronie gdy usunięto znacznik META).

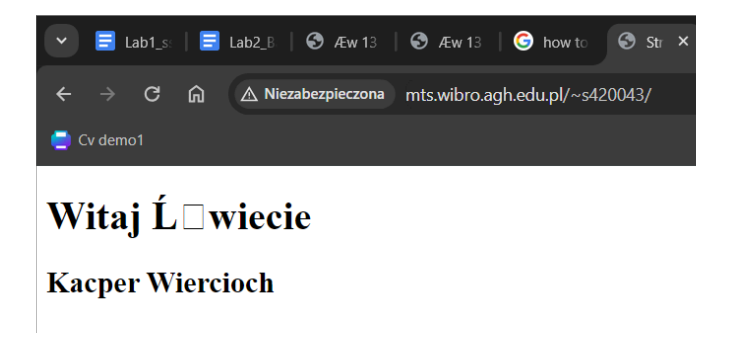

# 21.

Nadałem prawa dostępu jedynie do odczytu dla pozostałych użytkowników dla mojego pliku html oraz katalogu public\_html.

# 22-23.

Przy użyciu komendy tar spakowałem swój katalog domowy, a następnie sprawdziłem metody kompresji (na dwa sposoby za pomocą komend gzip i tar cfvz.) i rozpakowałem moje archiwum do tymczasowego katalogu.

### 24-29

Wykonałem modyfikacje mojej strony (widoczne na stronie), zapoznałem się z formatem markdown oraz programem pandoc. Potem opublikowałem widoczny tu raport na mojej stronie .